# 2 システムへの接続(ログイン)方法

● システムに接続(ログイン)する。

#### 2-1 アドレスを直接入力して接続する

1 インターネットエクスプローラーのアドレス欄に、直接以下のアドレスを入力し、Enter キーをクリ ックする。

Fhttps://www.saigaikyosai.jpj ← (⇒) 🗿 https://www.saigaikyosai.jp 直接入力する。

2 ログイン画面が表示される。

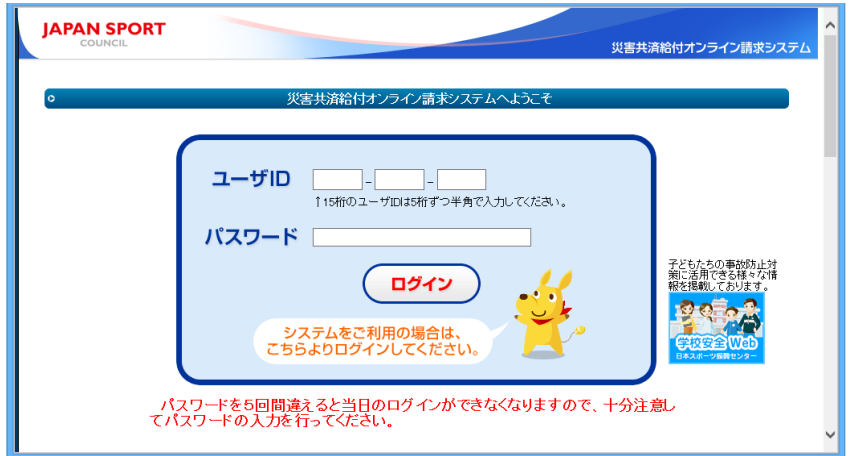

### 2-2 検索サイトから接続する

1 検索サイトの検索入力欄に「JSC 学校安全」と入力し、「検索」をクリックする。

| JSC 学校安全 |                  | ) |
|----------|------------------|---|
|          | 「JSC 学校安全」と入力する。 |   |

2 検索結果が表示されるので、その中から「JSC - 独立行政法人日本スポーツ振興センター」等 をクリックする。

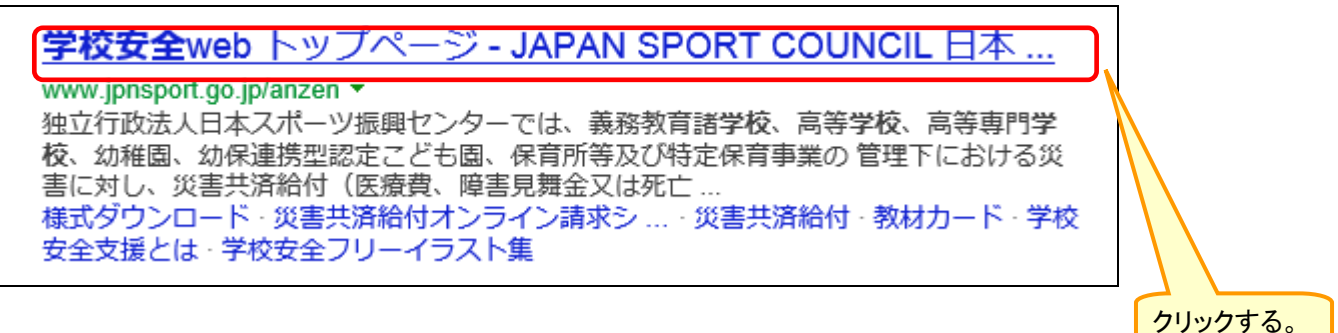

3 日本スポーツ振興センター学校安全 Webのホームページが表示されるので、「災害共済給付 オンライン請求システム」をクリックする。

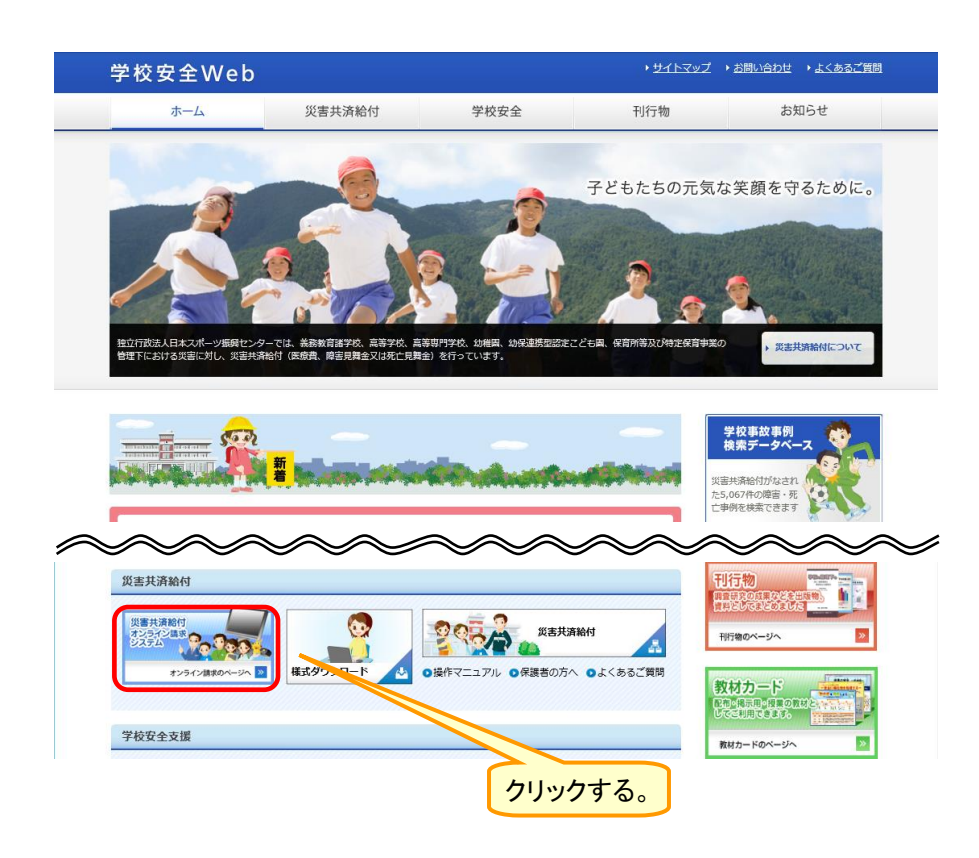

4 システムの画面に遷移する。

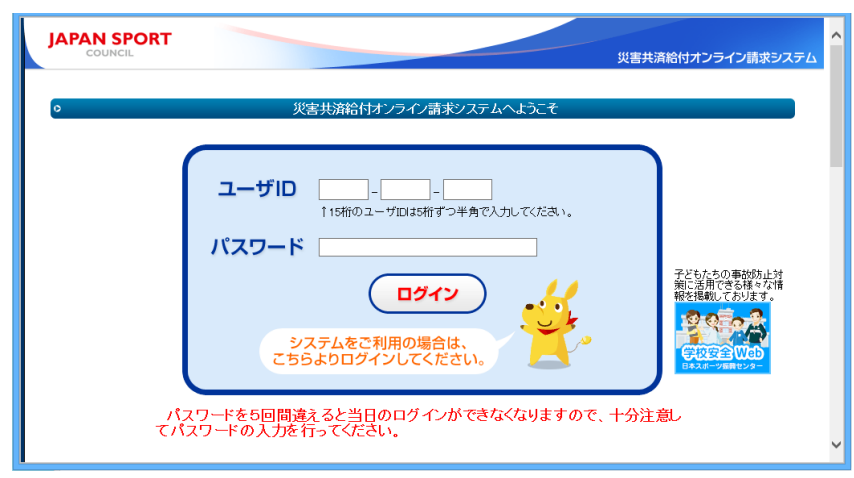

## 2-3 ショートカットを作成し、接続する

1 ログイン画面の背景の白い部分で右クリックしてメニューを表示し、「ショートカットの作成(<u>T</u>)」 をクリックする。

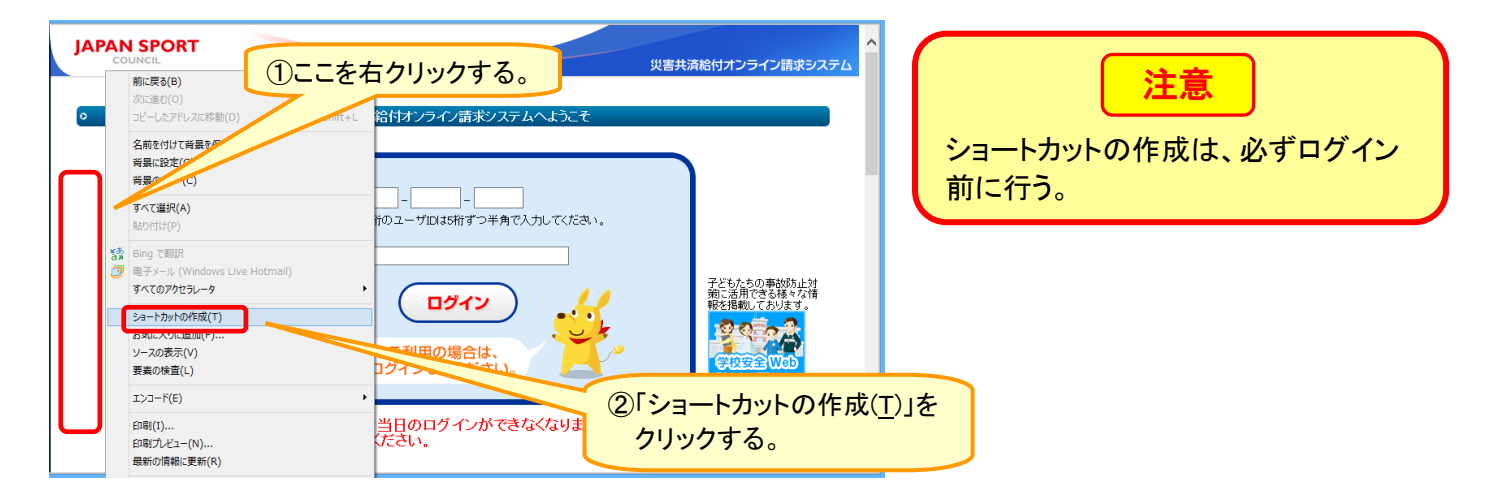

2 「OK」をクリックする。

|          | Internet Explorer                                                                                                    | × |         |
|----------|----------------------------------------------------------------------------------------------------|---|---------|
| <u>^</u> | この Web サイトへのショートカットをデスクトップに作成しますか?<br>http://www.saigaikyosai.jp/skkos/CM/LoginView.action<br>はい(Y) <del>いいえ(N)</del> |   | クリックする。 |

- 3 デスクトップにショートカットのアイコンが作成される。
  - 以後、システムを使用する場合には、このアイコンをダブルクリックすることにより、直接ログイン 画面に接続できる。

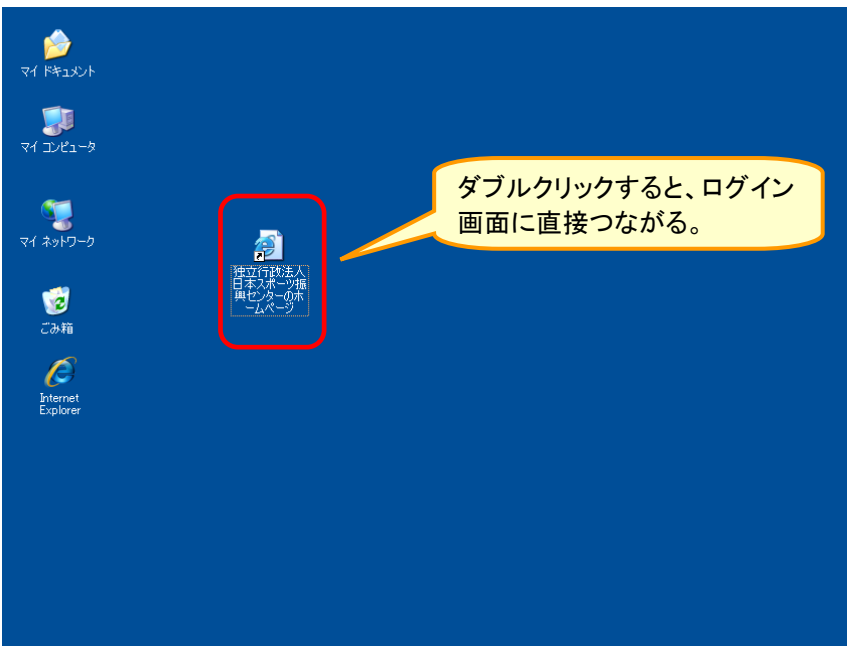

1 センターが通知している「ユーザID」と「パスワード」を入力し、ログインをクリックする。

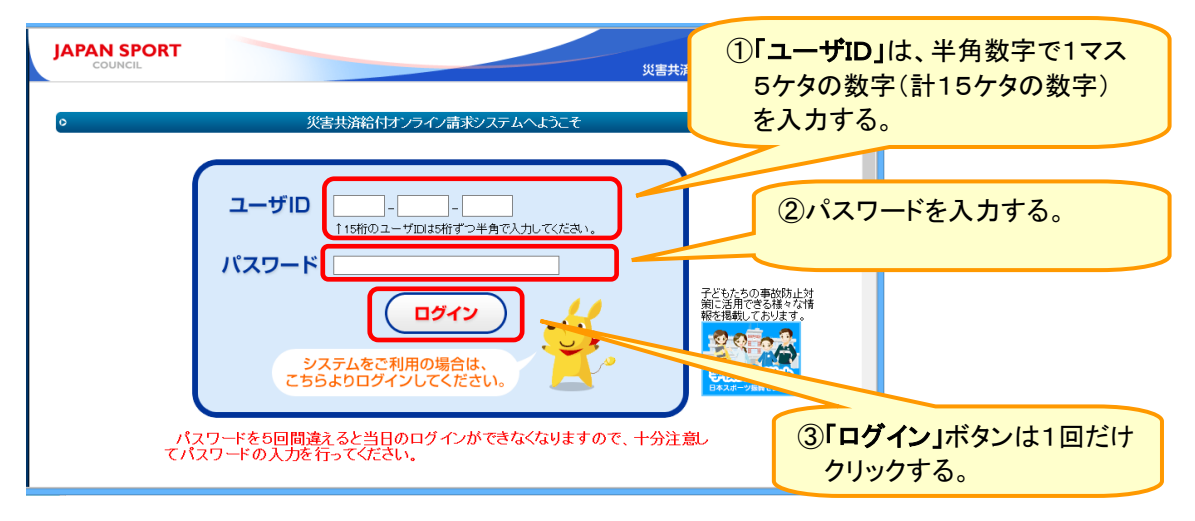

注意 1 パスワードの入力を5回以上間違えると、当日はシステムにログインできなくなるため、翌日以降に正し いパスワードで再度ログインする必要がある。 2 アルファベットの大文字は、「Shift キー」を押しながらローマ字キーを押す。

2 パスワード変更画面が表示された場合は、「現在のパスワード」「新しいパスワード」「新しいパ スワードの再入力」を入力し、「変更」をクリックする。

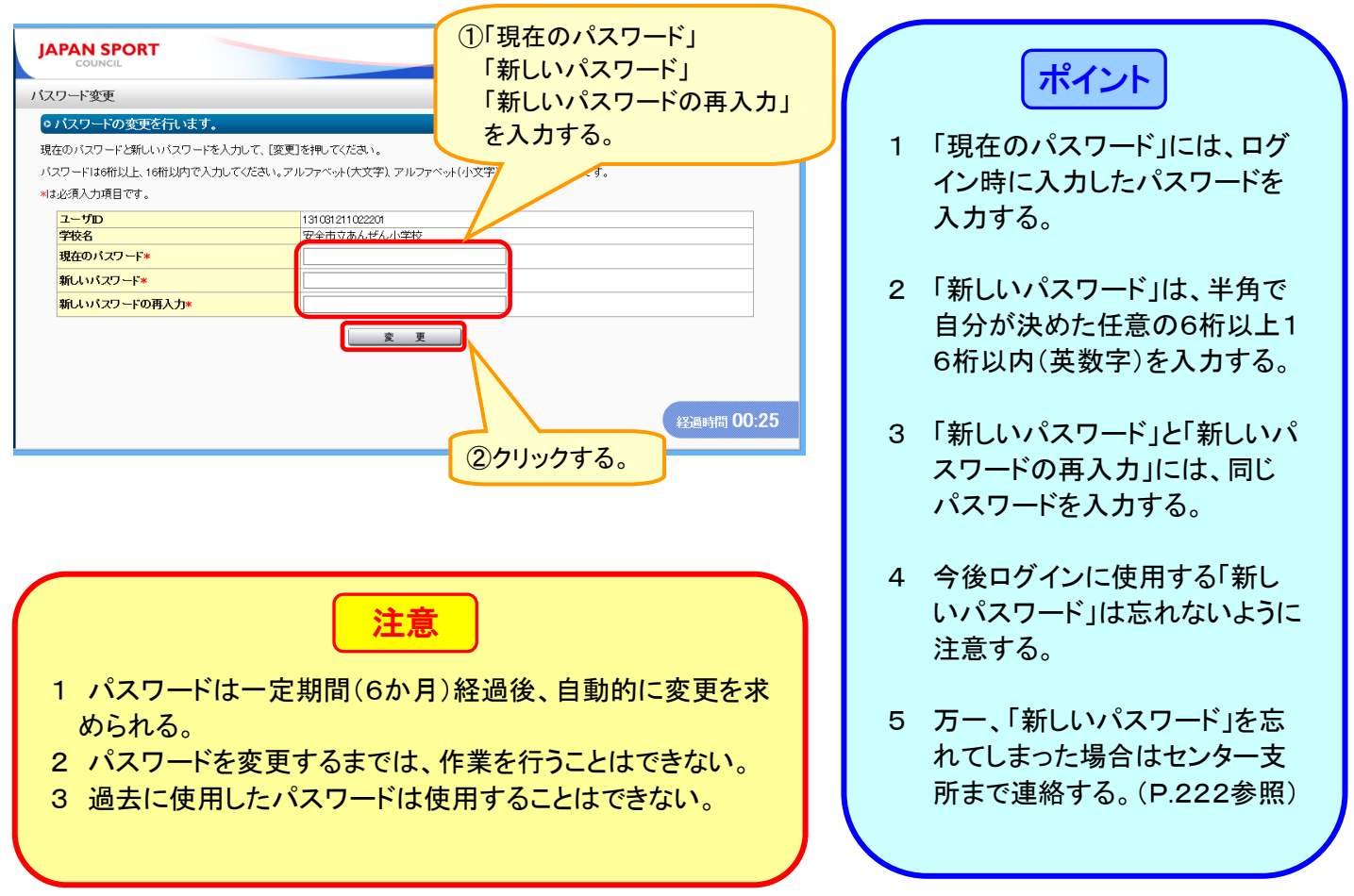

#### 2-5 ログインがうまくできない場合

ログインがうまくできない場合は、以下のようなエラーメッセージが表示される。

(1)パスワードを入力しなかった場合

ご案内

■ パスワードは必須項目です。

(2) ユーザID又はパスワードの入力を誤った場合

ご案内

■ ユーザID又はパスワードが違います。

(3) パスワードの入力を5回以上誤った場合

→その当日は、システムにログインできなくなるため、翌日以降に正しいパスワードで再度 ログインする。

ご案内 ■ 指定されたユーザはサービスを利用できません。